## Add a shared mailbox in Outlook 2010.

1. Click on the File menu button.

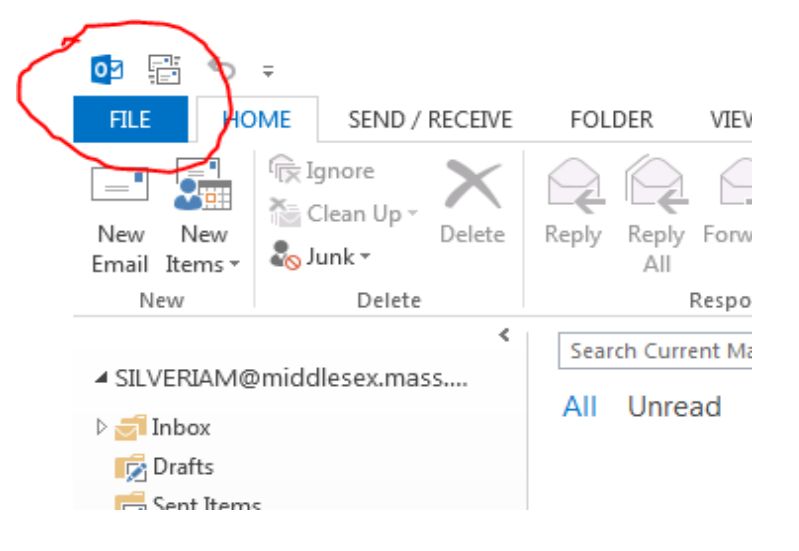

2. Click on Account Settings

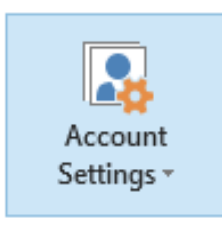

3. Click on Account Settings from drop down menu

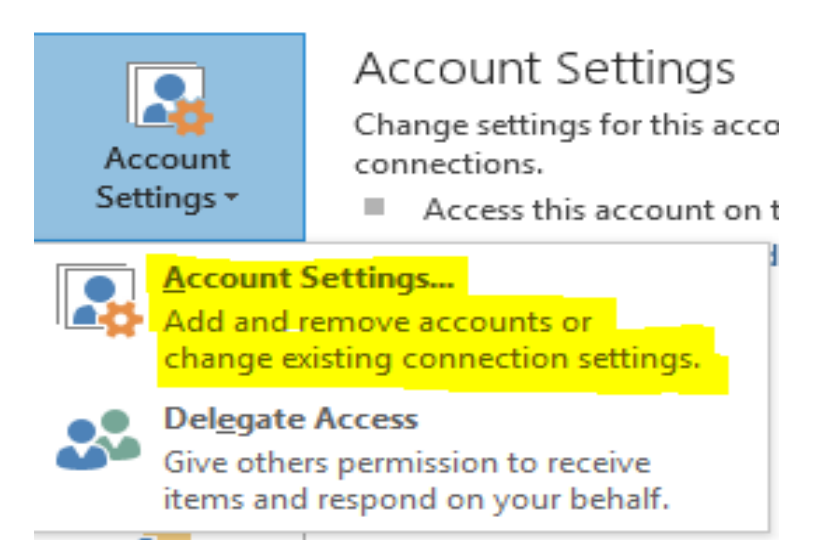

4. Click on Change ...

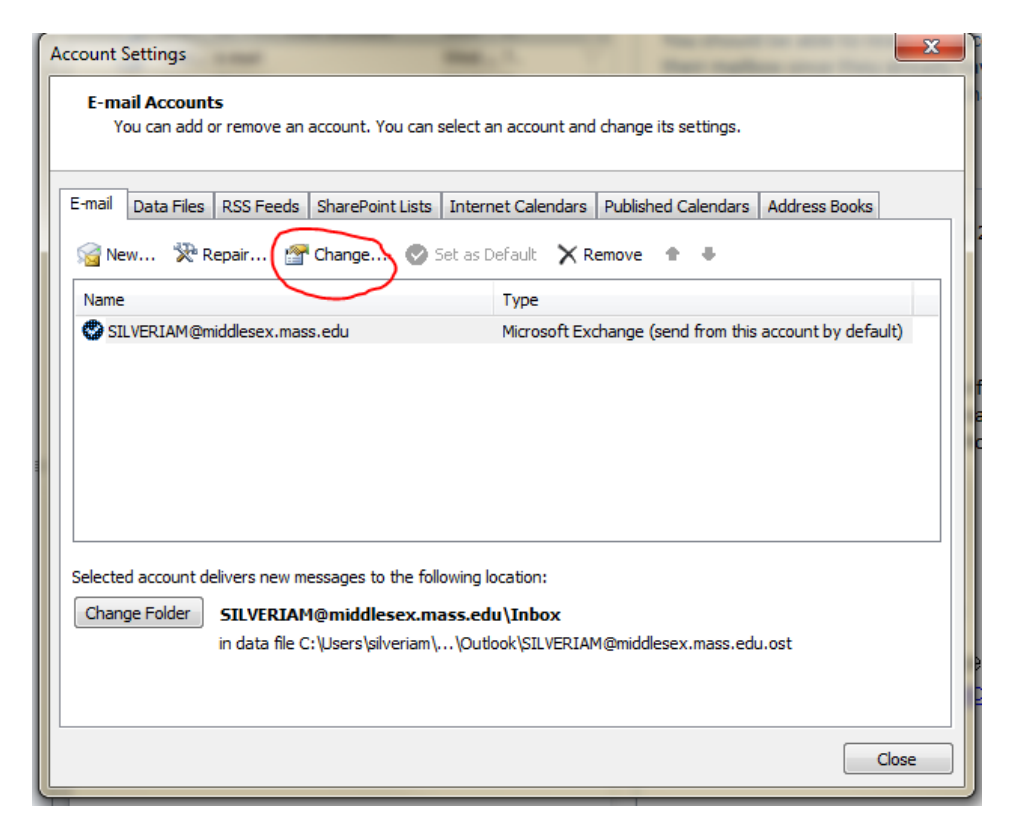

5. Click on More Settings ...

| Change Account                                   | ange. () an and a filling of the                                  | ×      |
|--------------------------------------------------|-------------------------------------------------------------------|--------|
| Server Settings<br>Enter the information re      | equired to connect to Microsoft Exchange or a compatible service. | ž      |
| Type the server name for yo<br>account provider. | ur account. If you don't know the server name, ask your           |        |
| Server.                                          | Use Cached Exchange Mode                                          |        |
| Type the user name for your                      | account.                                                          |        |
| User Name:                                       | SILVERIAM@middlesex.mass.edu Check Name                           |        |
|                                                  |                                                                   |        |
|                                                  |                                                                   |        |
|                                                  |                                                                   |        |
|                                                  |                                                                   |        |
|                                                  | indre se                                                          | cungs  |
|                                                  | <back next=""></back>                                             | Cancel |

6. Click on the Advanced Tab

| Microsoft Exchange                                                                      | × |
|-----------------------------------------------------------------------------------------|---|
| Exchange Account                                                                        |   |
| this account. For example: "Work" or "Microsoft<br>Exchange".                           |   |
| SILVERIAM@middlesex.mass.edu                                                            |   |
| When starting  Automatically detect connection state  Manually control connection state |   |
| Choose the connection type when starting                                                |   |
| Default connection state                                                                |   |
| Work offline and use dial-up networking                                                 |   |
| 30 Seconds Until Server Connection Timeout                                              |   |
|                                                                                         |   |
|                                                                                         |   |
|                                                                                         |   |
| OK Cancel Apply                                                                         |   |

7. Click on Add ...

| a | Microsoft Exchange                                                |  |  |  |  |  |  |
|---|-------------------------------------------------------------------|--|--|--|--|--|--|
| l | General Advanced Security Connection                              |  |  |  |  |  |  |
| L | Mailboxes                                                         |  |  |  |  |  |  |
| T | Open these additional mailboxes:                                  |  |  |  |  |  |  |
| L | Help Desk Add                                                     |  |  |  |  |  |  |
|   | Remove                                                            |  |  |  |  |  |  |
| I | Cached Exchange Mode Settings                                     |  |  |  |  |  |  |
| L | ☑ Use Cached Exchange Mode                                        |  |  |  |  |  |  |
| L | Download shared folders                                           |  |  |  |  |  |  |
| L | Download Public Folder Favorites                                  |  |  |  |  |  |  |
| L | Mailbox Mode                                                      |  |  |  |  |  |  |
|   | Outlook is running in Unicode mode against Microsoft<br>Exchange. |  |  |  |  |  |  |
| L | Outlook Data File Settings                                        |  |  |  |  |  |  |
|   |                                                                   |  |  |  |  |  |  |
| 1 |                                                                   |  |  |  |  |  |  |
|   |                                                                   |  |  |  |  |  |  |
|   | OK Cancel Apply                                                   |  |  |  |  |  |  |

8. Enter mailbox account name

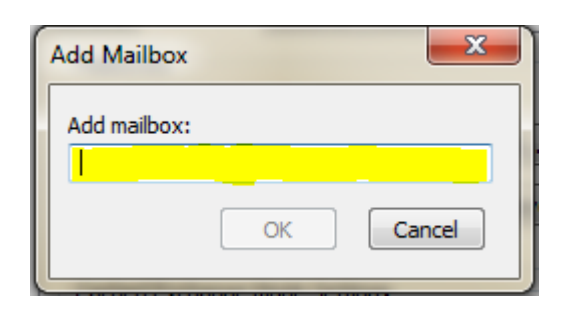

## 9. Click OK.

You should now see your additional mailbox in the Open these additional mailboxes: list

| crosoft Exchange                     | 23                                                                                                    |  |  |  |  |  |
|--------------------------------------|----------------------------------------------------------------------------------------------------|--|--|--|--|--|
| General Advanced Security Connection |                                                                                                    |  |  |  |  |  |
| Mailboxes                            |                                                                                                    |  |  |  |  |  |
| Open these additional mailboxes:     |                                                                                                    |  |  |  |  |  |
| Help Desk Add                        |                                                                                                    |  |  |  |  |  |
|                                      |                                                                                                    |  |  |  |  |  |
| Remove                               |                                                                                                    |  |  |  |  |  |
|                                      |                                                                                                    |  |  |  |  |  |
|                                      | Connection  Advanced Security Connection  Mailboxes  Open these additional mailboxes:  Help Desk Add  Remove  Cached Exchange Mode Settings |  |  |  |  |  |

- 10. Click Apply.
- 11. Click OK to close window.
- 12. Click Cancel to close Change Account window.
- 13. Click Close to exit Account Settings.

| FILE                           | HOME        | SEND /                                 | RECEIVE     | FOL                          | DER          | VIEW               |        |
|--------------------------------|-------------|----------------------------------------|-------------|------------------------------|--------------|--------------------|--------|
| New N<br>Email Ite             | lew<br>ms v | gnore<br>Clean Up +<br>unk +<br>Delete | X<br>Delete | Reply                        | Reply<br>All | Forward<br>Respond | 🖳 Met  |
| > SILVERIAM@middlesex.mass.edu |             |                                        |             | Search Service Desk (Ctrl+E) |              |                    |        |
| Service Desk                   |             |                                        |             |                              |              |                    | We did |
|                                |             |                                        |             |                              |              |                    |        |

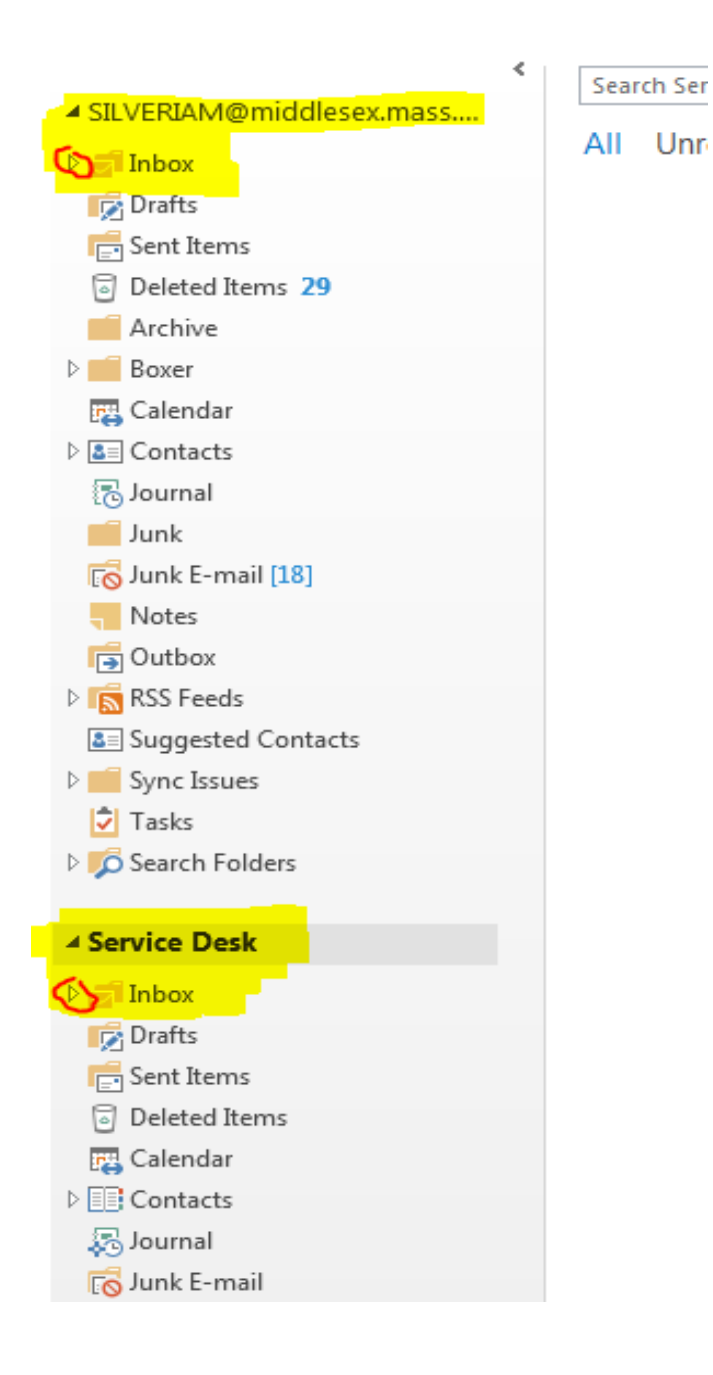